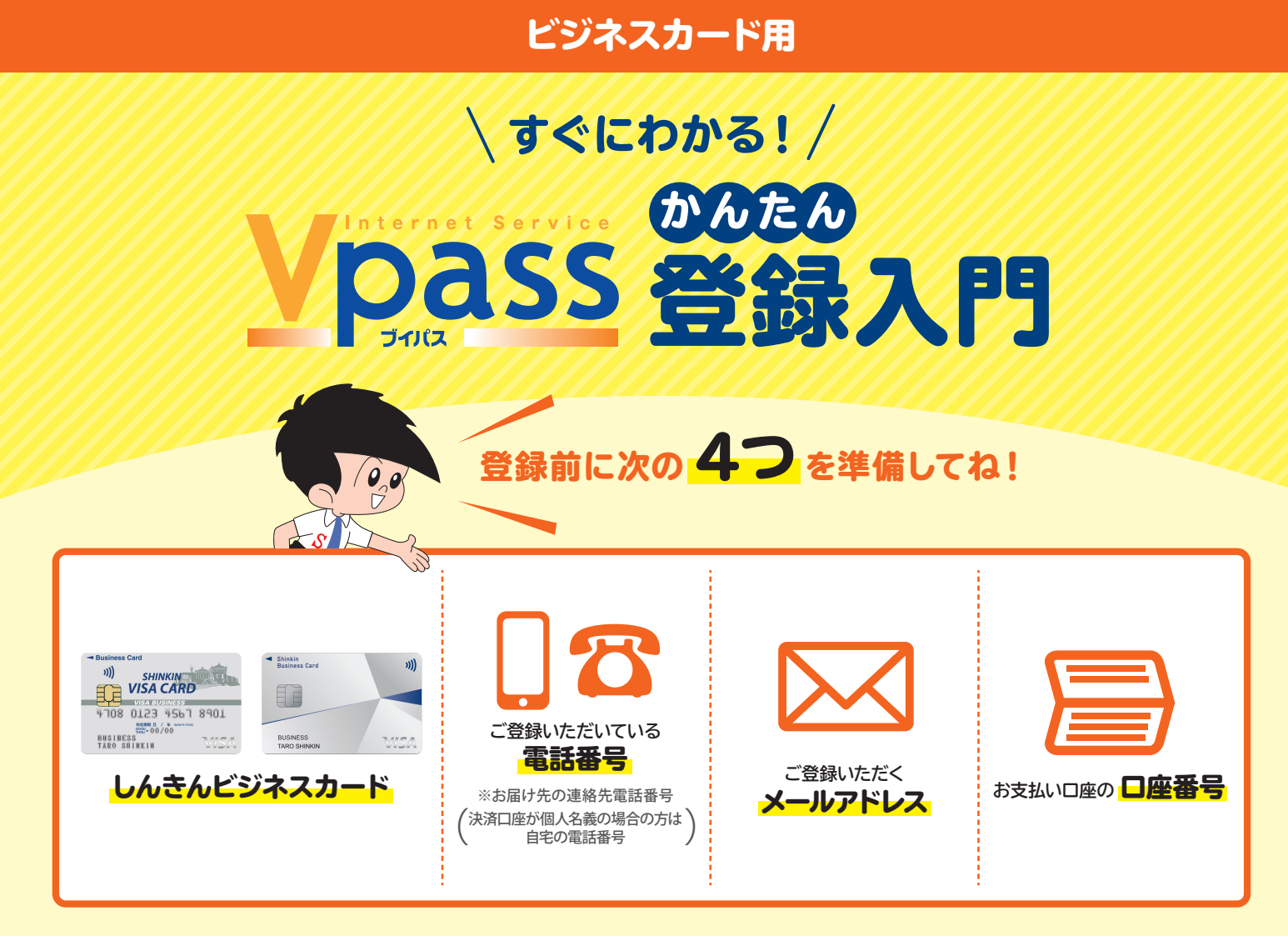

## ▼準備ができたら 1 から順番に登録してみよう! ▼

## カンタン! Vpass登録手順

下記のURLから 「Vpass・カードご利用代金WEB明細書サービス登録」 ページへアクセス

https://www3.vpass.ne.jp/mem/vps/about/index.jsp?cc=005

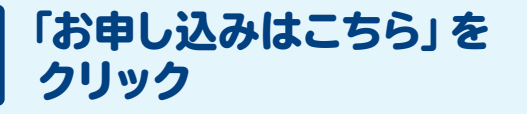

2

| お申し込み方法                                                                     |           |
|-----------------------------------------------------------------------------|-----------|
| 個人会員の方はVpass・カードご利用代金WEB明細書サービスが同時にお申し込みになれます。(法人会員の方はVpass<br>のみの登録となります。) |           |
| 「Vpass・カードご利用代金WEB明細書サービス」の登録                                               |           |
|                                                                             | お申し込みはこちら |
|                                                                             |           |

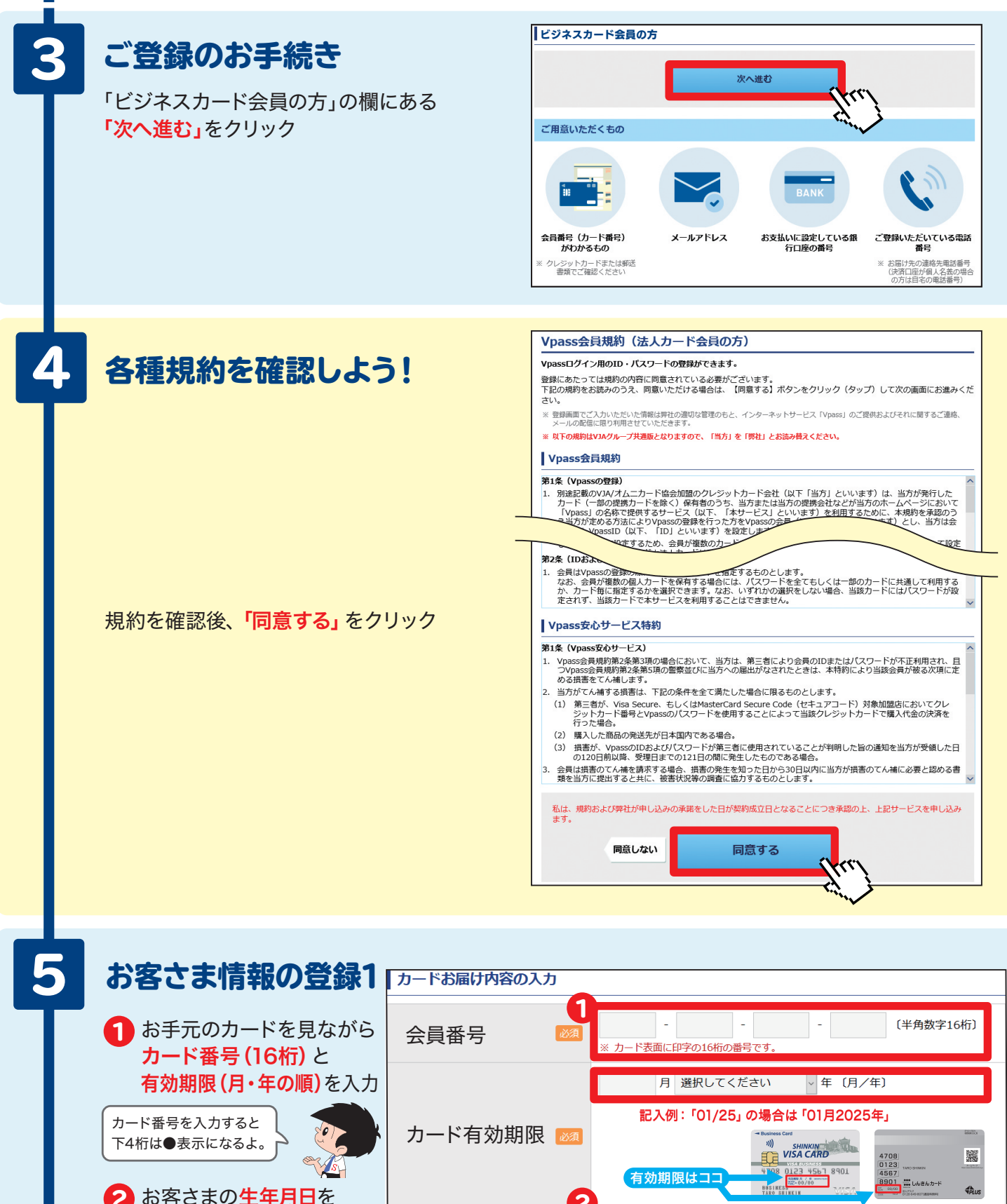

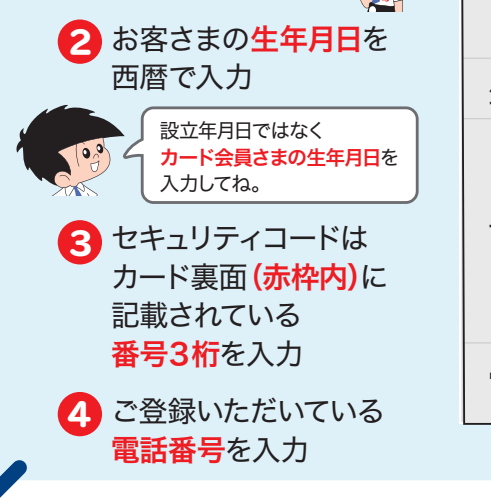

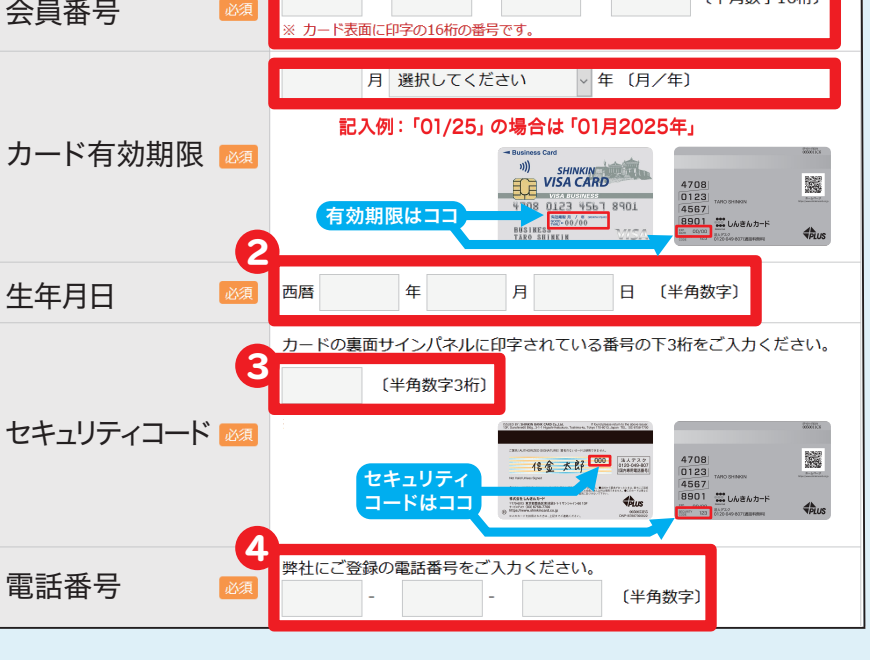

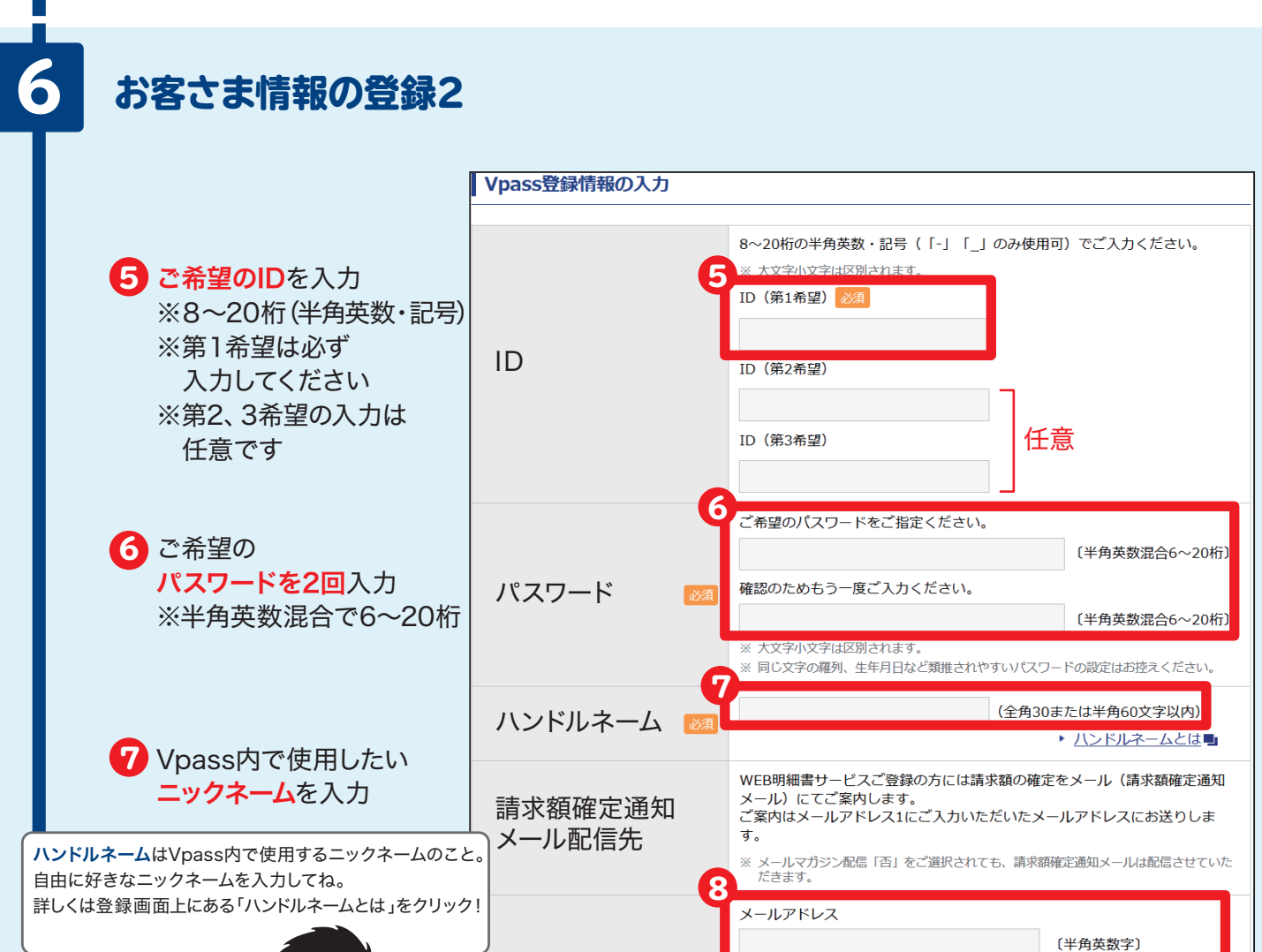

メールアドレス1

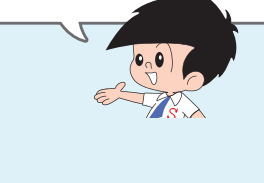

8 メールアドレスを入力 他にもお知らせ希望のメールアドレスが あればメールアドレス2へ入力

9 入力後、「次へ進む」を クリック テキスト形式でのメール配信を希望する
メールアドレス
9
戻る
次へ進む

確認のためにもう一度ご入力ください。

○ パソコン(含むタブレット端末)

メール配信先

● 可 ○ 否

メールマガジン配信可否

〔半角英数字〕

0 スマートフォン

※メールの内容によってはHTML形式にてメールを配信いたします。テキスト形式での メール配信をご希望の方は、以下にチェックを入れてください。

IDとパスワードはパソコンと スマホで共通だよ。 忘れないようにしっかり管理しておこう! 登録もここまできたらあと少し!

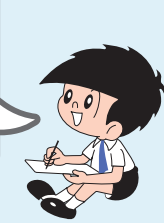

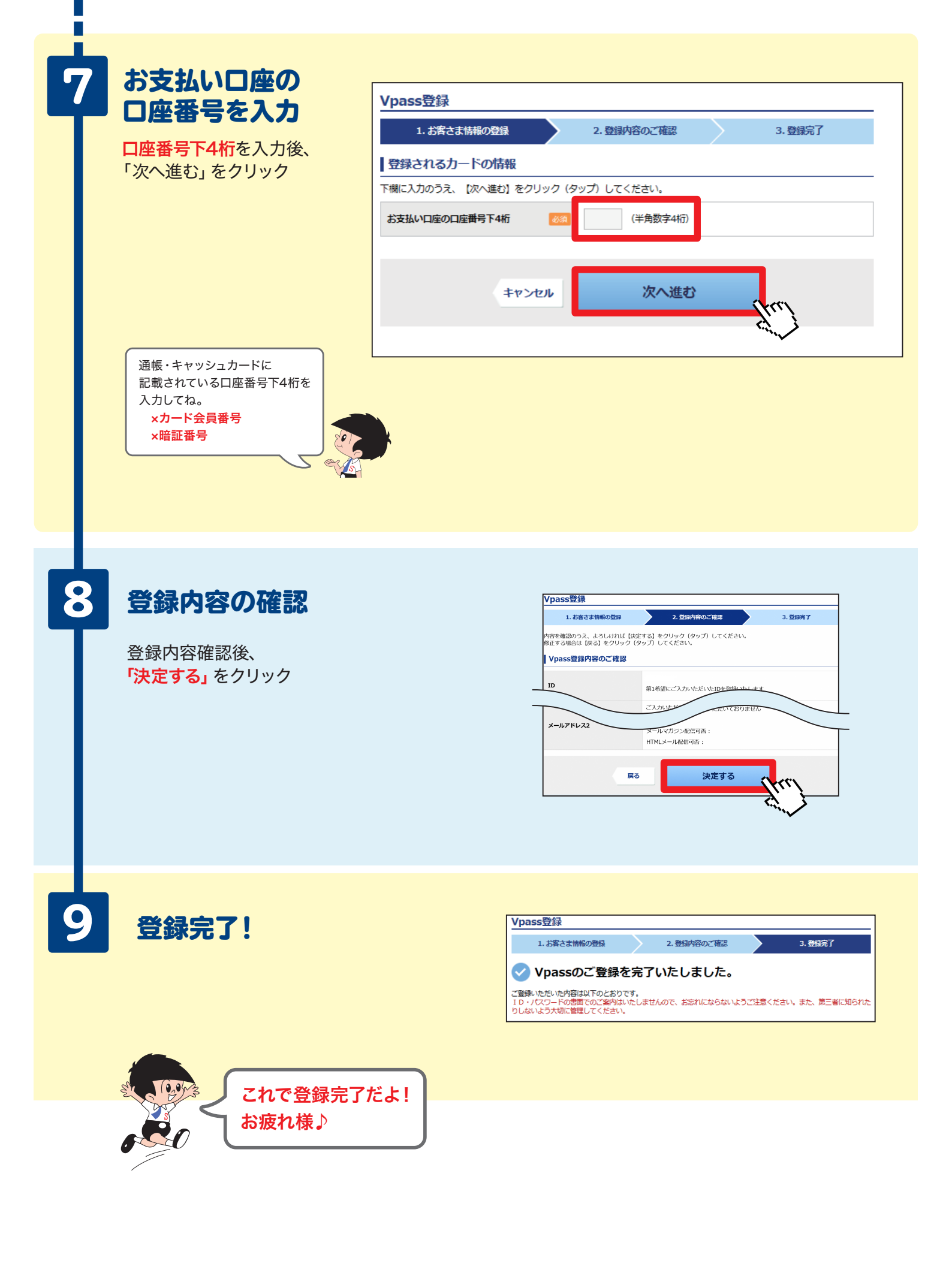